## Czarny ekran zamiast przechwyconego ekranu w OBS Studio.

| Nie wybrano źródła       ✓       Kolor         Sceny       ✓       Przechwytywanie         Scena       ✓       Przechwytywanie         Scena       ✓       Przechwytywanie         Tekst (GDI +)       ✓       Vrządzenie do przechwyte         Scena       ✓       Vrządzenie do przechwyte                                          | Gdy po wybraniu całego ekranu jako źródła widzimy<br>tylko czarny ekran, to:<br>u<br>n Ekran 2: 1920x1080 @ 1920,0<br>Ekran 1: 1920x1080 @ 0,0<br>Ekran 2: 1920x1080 @ 1920,0<br>ia dźwięku<br>Zamykamy OBS.<br>Klikamy pr. klawiszem myszy na pulpicie:<br>vytywania wideo<br><u>Nowy</u><br><u>Ustawienia ekranu</u> |
|----------------------------------------------------------------------------------------------------|----------------------------------------------------------------------------------------------------|
| <pre>     fill Grupa     fill Grupa     + - ∧ ∨     +     Wycofywane </pre>                                                                                                    | Pe <u>r</u> sonalizuj                                                                                                    |
| Ustawienia                                                                                                    | Przewijamy okno w dół,<br>wybieramy "Ustawienia grafiki"<br>Ekran<br>Mołącz z ekranem bezprzewodowym<br>Zaawansowane ustawienia wyświetlania                                                                                                    |
| 🖵 Ekran                                                                                                    | Ustawienia grafiki                                                                                                    |
| <ul> <li>← Ustawienia</li> <li>☆ Ustawienia grafiki</li> <li>Preferencje dotyczące wydajności gr</li> <li>Określ, czy podczas używania tej aplikacji wolisz wy<br/>dłuższy czas pracy baterii. Aby wprowadzone zmiar<br/>zastosowane, może być konieczne ponowne uruch</li> <li>Wybierz aplikacje, aby ustawić preferencie</li> </ul> | − □ ×<br>rafiki<br>rższą wydajność, czy<br>ny zostały<br>omienie aplikacii<br>Preferencja dotyczące grafiki                                                                                                    |
| Aplikacja klasyczna<br>Przeglądaj<br>OBS Studio<br>Oszczędzanie energii<br>C:\Program Files\obs-studio\bin\64bir                                                                                                    | <ul> <li>akie masz preferencje w zakresie wydajności grafiki?</li> <li>Zezwól systemowi Windows na podjęcie decyzji</li> <li>Oszczędzanie energii<br/>GPU: Intel(R) UHD Graphics 620</li> <li>Wysoka wydajność<br/>GPU: Radeon (TM) 530</li> </ul>                                                                     |
| [Przeglądaj] - C:\Program Files\obs-studio\bin\64bit\obs64.exe – [Opcje]                                                                                                    |                                                                                                    |